## How to Add Your Island Email in iPadOS - IMAP

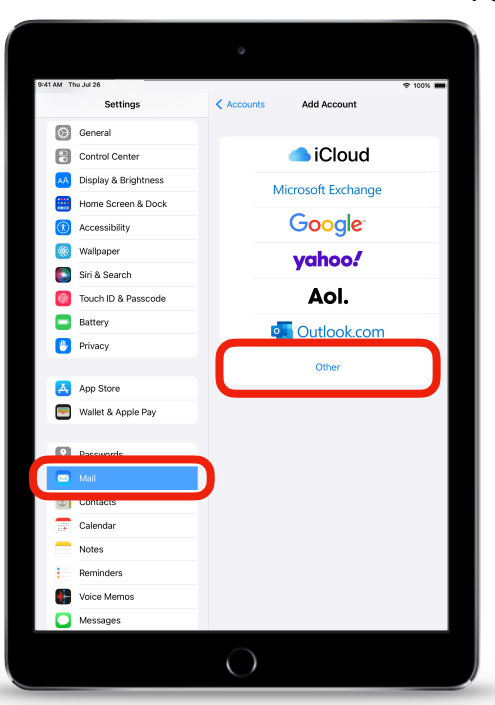

For iPadOS 15 or later

- 1. **Open** the *Settings* app **(**), scroll down and **tap** *Mail*,
- 2. Tap Accounts then tap Add Account. (not pictured)

- 3. **Tap** on Other.
- 4. Tap Add Mail Account.

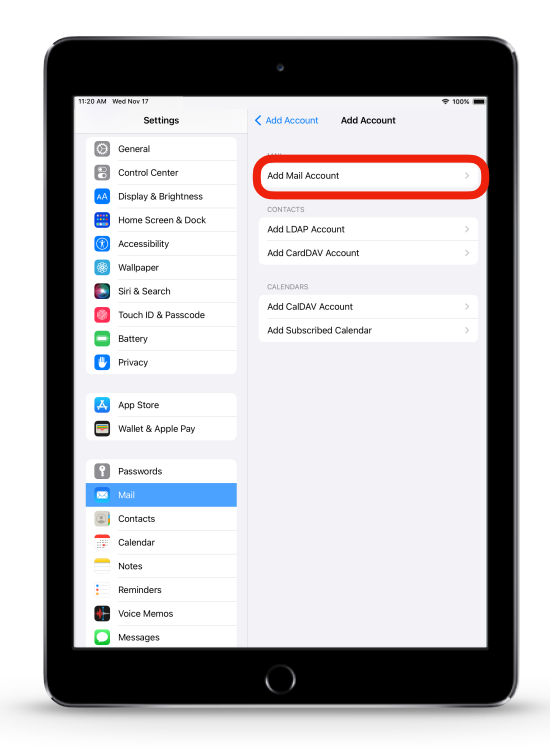

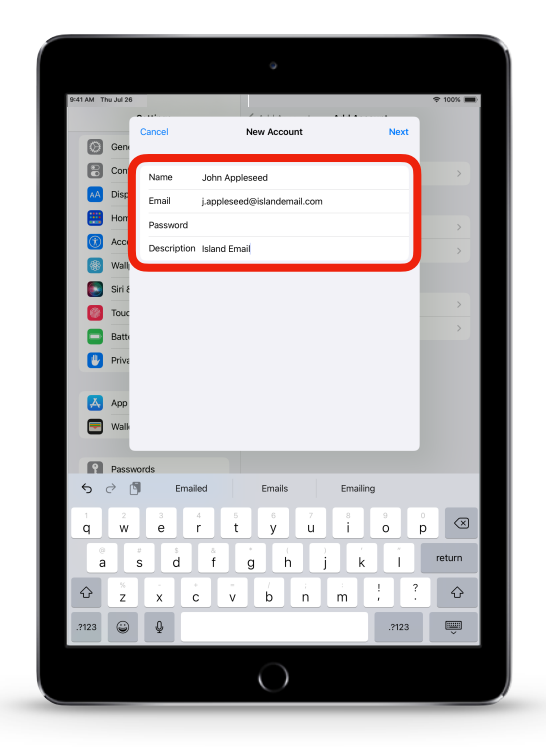

6. Choose *IMAP*. Under **Incoming Mail Server** in *Host Name*, **enter**: <u>mail.islandemail.com</u>

**Enter** your <u>email</u> and password again in *User Name and Password*.

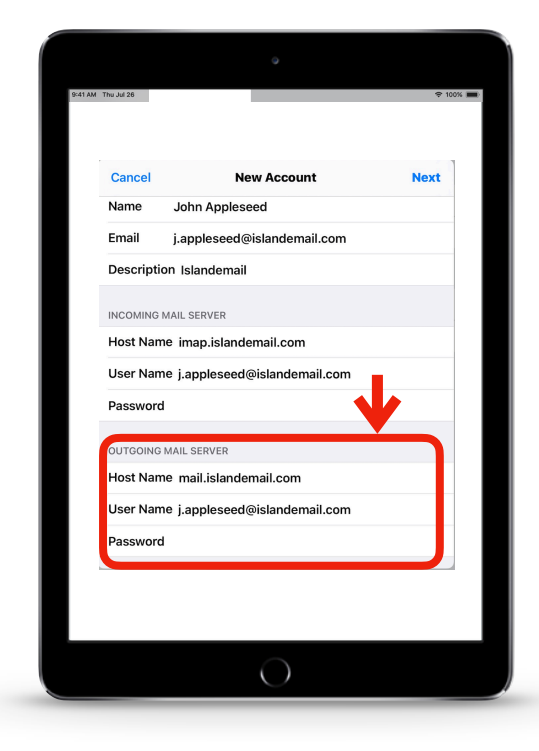

5. **Fill** out your <u>name</u>, <u>email</u> <u>address</u>, <u>password and</u> <u>Description</u> then **tap** <u>Next</u>.

| 9:41 AM | l'hu Jul 26              |                                      |          |        |        |       |        |        |   |        |      | ę      | 100%      |  |
|---------|--------------------------|--------------------------------------|----------|--------|--------|-------|--------|--------|---|--------|------|--------|-----------|--|
|         |                          | Cancel                               |          | N      | ew Ac  | count |        | • • •  | • | N      | ext  |        |           |  |
| Ø       | Gene                     |                                      | V        |        |        |       |        |        |   |        |      |        |           |  |
| 8       | Cont                     |                                      | IMAP     |        |        |       |        | POP    |   |        |      |        |           |  |
| AA      | Disp                     |                                      |          |        |        |       |        |        |   |        |      |        |           |  |
|         | Hom                      | Name John Appleseed >                |          |        |        |       |        |        |   |        |      |        |           |  |
|         | Acce                     | Email j.appleseed@islandemail.com    |          |        |        |       |        |        |   |        |      |        |           |  |
| *       | Wall                     | Description Island Email             |          |        |        |       |        |        |   |        |      |        |           |  |
|         | Siri &                   |                                      |          |        |        |       |        |        |   |        |      |        |           |  |
|         | Tour                     | Host Name imap.email.com             |          |        |        |       |        |        |   |        |      |        |           |  |
|         | Batt                     | utt User Name j.appleseed@island.com |          |        |        |       |        |        |   |        |      |        |           |  |
|         | Priva                    | Password                             | i        |        |        |       |        |        |   |        | -    |        |           |  |
|         |                          |                                      |          |        |        |       |        |        |   |        |      |        |           |  |
|         | App OUTGOING MAIL SERVER |                                      |          |        |        |       |        |        |   |        |      |        |           |  |
|         | Wall                     | User Nar                             | ne Optic | mal    | num ee | .,    |        |        |   |        | -    |        |           |  |
|         | Passw                    | ords                                 |          |        |        |       |        |        |   |        |      |        |           |  |
| 6       | ∂ ₫                      | 1                                    |          |        |        |       |        |        |   |        |      |        |           |  |
| q       | 2<br>W                   | з<br>е                               | 4<br>r   | 5<br>t | °<br>y | Т     | 7<br>U | °<br>i | T | 9<br>0 | Г    | °<br>p | $\otimes$ |  |
|         |                          | U S                                  | 4        | T      | Ť      |       |        | Т      | 1 | Т      | 1    |        | oturo     |  |
|         |                          | s d                                  | 1        | g      |        | h     |        |        | k | Ц      |      |        | etuin     |  |
| ŵ       | z                        | x                                    | с        | v      | b      | l r   | h      | m      | L | , ]    |      |        | ŵ         |  |
| .712    | 3                        | ٢                                    | :        | 1      | -      | ŀ     | ·      | .co    | m |        | .?12 | 3      | Ŵ         |  |
|         |                          |                                      |          |        |        |       |        |        |   |        |      |        |           |  |

7. Under Outgoing Mail Server in Host Name, enter: mail.islandemail.com

**Enter** your <u>email</u> & <u>password</u> once more in *User Name* & *Password* respectively.

- 8. Tap Next.
- 9. Tap Save. (not pictured)

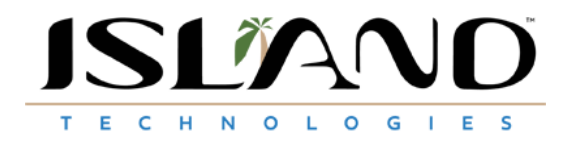